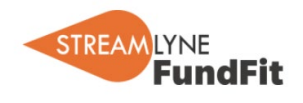

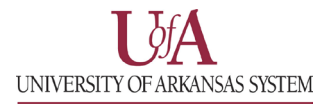

## How to find a funding opportunity on FundFit

1. From the home page, click on the "Go" button underneath "I want to see FundFit-recommended funding opportunities."

|                                             | 😩 Create a Team                                            | 💄 Focus on Individuals                                                                               |
|---------------------------------------------|------------------------------------------------------------|----------------------------------------------------------------------------------------------------|
| Welcome, Dustin. What would you like to do? | I vant to see Funding coportunity<br>fording coportunities | 1 want to find opportunities and build a team for<br>one or more <b>specific researchers</b><br>GO → |
| Funding Scenarios (0)                       |                                                            | •                                                                                                    |
| You have no open funding scenarios. Use     | one of the search features above to create one.            |                                                                                                    |
| Build A Team (0)                            |                                                            | •                                                                                                    |
| Application Phase (0)                       |                                                            | •                                                                                                    |
| Active Projects (0)                         |                                                            | •                                                                                                    |
| Completed Projects (3)                      |                                                            | •                                                                                                    |
| Archived / Deleted (40)                     |                                                            | •                                                                                                    |

2. This will launch the opportunity search page as in the image below.

|                                                       | 🕞 Logout 🕑 Edit Profile                                                                                                    | Account Management                                                                                                    |
|-------------------------------------------------------|----------------------------------------------------------------------------------------------------|----------------------------------------------------------------------------------------------------|
|                                                       | Grant Search                                                                                                    |                                                                                                    |
| Customize Search<br>Search Options                    | Eg: information "data science" "data integration"                                                                                                    |                                                                                                    |
| Deadline                                              | About 100 out of 100 results ( 1.48 second                                                                                                    | ds)                                                                                                    |
| mm/dd/;□ to mm/dd/;□ Status 🗸                         |                                                                                                    | More listings                                                                                                    |
| Amount   Sponsor Types                                | Modeling and Simulation of Energetic Materials                                                                                                    | Match Researchers                                                                                                    |
| Grant Types 👻 Categories 👻                            | Army Research Laboratory<br>-**Description** **About the Research** The project involves developing computational of                                                                                                    | apabilities that can be used to acquire fundamer                                                                                                    |
| Submission 👻 Sponsors 👻                               | tal understanding of the effects of microstructure on the dynamic response of energetic r<br>arse-grain simulations will be performed to develop a predictive understanding of shock<br>n, and chemical response. The project allows the opportunity to interact with a wide rang | naterials. Large-scale molecular dynamics and co<br>nteraction with microstructure, energy localizatio<br>e of experimentalists and theoreticians in acader |
| Applicant Types 🗸                                     | ia, industry and national labor                                                                                                    |                                                                                                    |
| Applicant Locations                                   | Hide Amount Deadlines Elicibil                                                                                                    | ty Submission Info                                                                                                    |
| Activity Locations 🗸                                  | No Content                                                                                                    |                                                                                                    |
| CFDA Numbers 🗸                                        |                                                                                                    |                                                                                                    |
| Save This Filter (ontional) to preserve these ontions | Chemically-Powered Polymer Artificial Muscles                                                                                                    | Match Researchers                                                                                                    |
| Name your filter (for your reference)                 | Army Research Laboratory                                                                                                    |                                                                                                    |
| Name your mer (for your reference)                    | -**Description** **About the Research** Chemically powered actuation of polymer artifici                                                                                                    | al muscles (PAMs) is described by the mixing of s                                                                                                    |
| Save Filter                                           | n and crosslink density (among other parameters), which can be controlled with chemical                                                                                                    | modification. This goal of this project is to devel                                                                                                    |

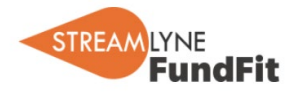

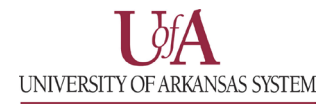

3. Enter any relevant keywords in the search box at the top of the page and click "Search" to generate the results.

You can also pair the keyword search with using the search filters on the left side of the page. See the guide on custom searches <u>here</u> for more information.

| Grant Search                                       |          |
|----------------------------------------------------|----------|
| E.g: information "data science" "data integration" | Q Search |
|                                                    |          |

4. When you find an opportunity that you would like to pursue, click on the "Match Researchers" button to start building your team.

| Grant Search                                                                                                    |                                                                                                    |                                                                                                    |                                                                                                    |  |  |
|----------------------------------------------------------------------------------------------------|----------------------------------------------------------------------------------------------------|----------------------------------------------------------------------------------------------------|----------------------------------------------------------------------------------------------------|--|--|
| Jata science                                                                                                    |                                                                                                    |                                                                                                    | Q Search                                                                                                    |  |  |
| About 100 out of 100 results ( 2.24 seconds)                                                                                                    |                                                                                                    |                                                                                                    | More listings »                                                                                                    |  |  |
| Nomen in Data Science So                                                                                                    | cholarship                                                                                                    |                                                                                                    | Match Researchers                                                                                                    |  |  |
| <u>JuantHub</u>                                                                                                    |                                                                                                    |                                                                                                    |                                                                                                    |  |  |
| lay 8, 2021-Women in Data Science<br>liversity in tech and data science is<br>of workers in the data science fiel<br>nale hiring managers who have his<br>ity in tech, including data scien | ce Scholarship \$1000 will be award<br>still lacking. As the chart to the be<br>ld. Many factors have been cited a<br>storically dominated the tech and d | ed to a deserving female student<br>elow and other research shows wo<br>s contributing to this, one of which<br>data science sectors. Bias in genera | in a data science program Gender<br>omen still represent a low percentag<br>h is unconscious bias on the part of<br>al is a key driver of the lack of diver |  |  |
| how more                                                                                                    |                                                                                                    |                                                                                                    |                                                                                                    |  |  |
| ]                                                                                                    | - "                                                                                                    | -1. 1. 11.                                                                                                    |                                                                                                    |  |  |

See our guide on Building a Team <u>here</u> for more information on the Match Researchers function.